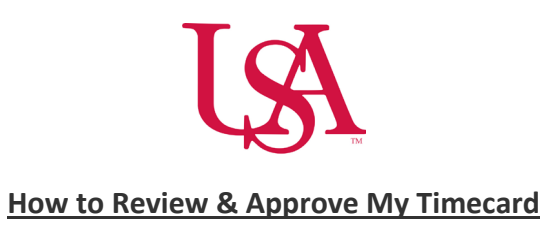

### **Reviewing My Timecard**

• Navigation: Home page > My Timecard

| Wercome Buck, |                        |                                    |                              |                                 |
|---------------|------------------------|------------------------------------|------------------------------|---------------------------------|
|               | My Timecard 🤿 🗄        | My Accruals<br>Balance as of Today | My Notifications $ightarrow$ | My Schedule A                   |
|               | Exceptions             | РРТО                               | Tasks 0 >                    | Mon<br>9 Today                  |
|               | 0                      | 0.00                               | My Requests 0 >              | Open shifts are available       |
|               | · .                    | Available Balance 0.00             | Timekeeping 0 >              |                                 |
|               | <b>T</b>               | Planned Takings 0.00               |                              | 10 Open shifts are<br>available |
|               | No data to display.    |                                    |                              | Wed                             |
|               |                        |                                    |                              | 11 Open shifts are<br>available |
|               |                        | 1 Sec. 1 Sec. 10 54                |                              | Thu                             |
|               |                        | Time-Off Request >                 |                              | 12 Open shifts are              |
|               | Manage My Schedule 🤿   |                                    |                              |                                 |
|               | 5 A                    |                                    |                              |                                 |
|               | Swap my shift Cover my |                                    |                              |                                 |
|               | shift                  |                                    |                              |                                 |
|               | Pick up an Build my    |                                    |                              |                                 |
|               | open shift schedule    |                                    |                              |                                 |
|               |                        |                                    |                              |                                 |
|               | Change my              |                                    |                              |                                 |

• Or select the icon below and choose **My Timecard** under the **My Information** dropdown menu.

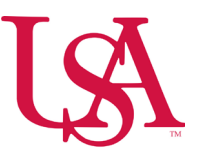

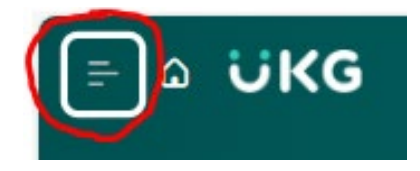

• See the **My Information** dropdown menu below.

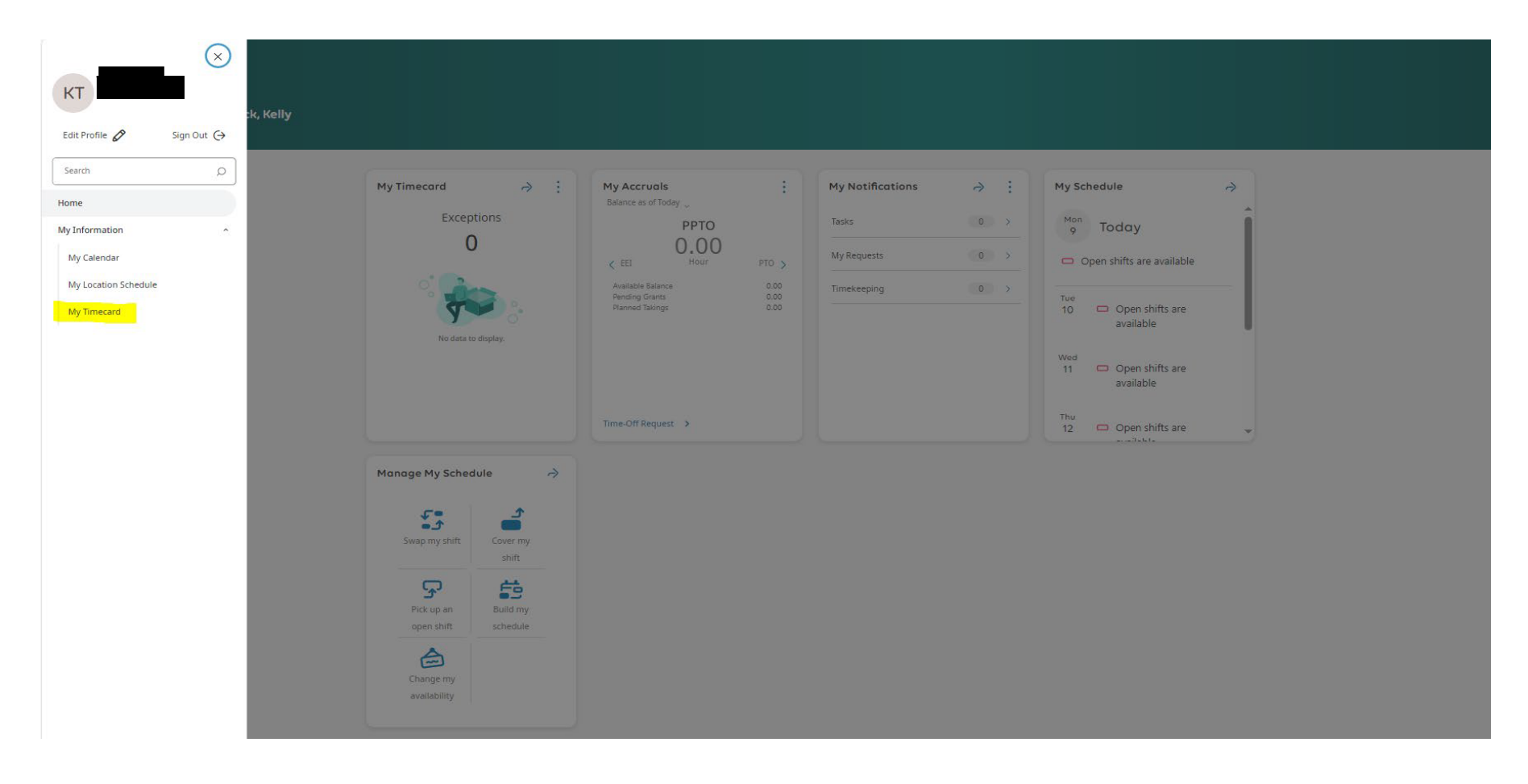

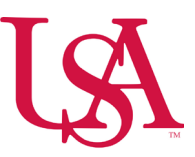

- The main area of a timecard can be displayed in a table view or a list view.
- Select **Table View** or **List View** to toggle from one view to the other.
  - $\circ$  The List view is the default view of the timecard when you log in using your mobile device.

| Ŧ      | ≘ Δ ÜKG MyTimecard |                              |          |         |    |     |          |          |        |       |                |                             |  |
|--------|--------------------|------------------------------|----------|---------|----|-----|----------|----------|--------|-------|----------------|-----------------------------|--|
| List V | iew Af             | Pprove<br>Remove<br>Approval |          |         |    |     |          |          |        |       | 🛱 🔻 Current Pa | ny Period 🗘 Loaded: 9:32 AM |  |
|        |                    | Date                         | Schedule | Absence | In | Out | Transfer | Pay Code | Amount | Shift | Daily          | Period                      |  |
| +      | Θ                  | Sun 9/08                     |          |         |    |     |          |          |        |       |                |                             |  |
| +      | Θ                  | Mon 9/09                     |          |         |    |     |          |          |        |       |                |                             |  |
| +      | Θ                  | Tue 9/10                     |          |         |    |     |          |          |        |       |                |                             |  |
| +      | Θ                  | Wed 9/11                     |          |         |    |     |          |          |        |       |                |                             |  |
| +      | Θ                  | Thu 9/12                     |          |         |    |     |          |          |        |       |                |                             |  |
| +      | Θ                  | Fri 9/13                     |          |         |    |     |          |          |        |       |                |                             |  |
| +      | Θ                  | Sat 9/14                     |          |         |    |     |          |          |        |       |                |                             |  |
| +      | Θ                  | Sun 9/15                     |          |         |    |     |          |          |        |       |                |                             |  |
| +      | Θ                  | Mon 9/16                     |          |         |    |     |          |          |        |       |                |                             |  |
| +      | Θ                  | Tue 9/17                     |          |         |    |     |          |          |        |       |                |                             |  |
| +      | Θ                  | Wed 9/18                     |          |         |    |     |          |          |        |       |                |                             |  |
| +      | Θ                  | Thu 9/19                     |          |         |    |     |          |          |        |       |                |                             |  |
| +      | Θ                  | Fri 9/20                     |          |         |    |     |          |          |        |       |                |                             |  |
| +      | Θ                  | Sat 9/21                     |          |         |    |     |          |          |        |       |                |                             |  |

• Choose **Select Timeframe** to select a different time period, as needed.

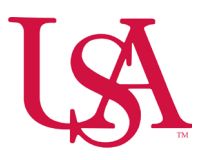

| Ŧ         | ∆ <b>じКС</b> муті          | mecard   |         |    |     |          |          |        |       |                              | @ \$                |
|-----------|----------------------------|----------|---------|----|-----|----------|----------|--------|-------|------------------------------|---------------------|
|           |                            |          |         |    |     |          |          |        |       | 🛱 💌 Current Pay Perio        | d 🗘 Loaded: 9:32 AN |
| Ħ         | ✓ ∽                        |          |         |    |     |          |          |        |       | Timeframe                    | <- ⊍                |
| List View | Approve Remove<br>Approval |          |         |    |     |          |          |        |       | Previous Pay Period          |                     |
|           | Date                       | Schedule | Absence | In | Out | Transfer | Pay Code | Amount | Shift | Current Pay Period           | Period              |
| + (       | -) Sun 9/08                |          |         |    |     |          |          |        |       | Next Pay Period              |                     |
| + (       | ) Mon 9/09                 |          |         |    |     |          |          |        |       | Previous Schedule Period     |                     |
| + (       | -) Tue 9/10                |          |         |    |     |          |          |        |       | Current schedule Period      |                     |
| + (       | ) Wed 9/11                 |          |         |    |     |          |          |        |       | No. & Colorado da Dania do A |                     |
| + (       | ) Thu 9/12                 |          |         |    |     |          |          |        |       | Select Range                 |                     |
| + (       | -) Fri 9/13                |          |         |    |     |          |          |        |       |                              |                     |
| + (       | Sat 9/14                   |          |         |    |     |          |          |        |       |                              |                     |
| + (       | Sun 9/15                   |          |         |    |     |          |          |        |       |                              |                     |
| + (       | -) Mon 9/16                |          |         |    |     |          |          |        |       |                              |                     |
| + (       | -) Tue 9/17                |          |         |    |     |          |          |        |       |                              |                     |
| + (       | -) Wed 9/18                |          |         |    |     |          |          |        |       |                              |                     |
| + (       | -) Thu 9/19                |          |         |    |     |          |          |        |       |                              |                     |
| + (       | -) Fri 9/20                |          |         |    |     |          |          |        |       |                              |                     |
| + (       | Sat 9/21                   |          |         |    |     |          |          |        |       |                              |                     |

# My Timecard Table View

- The table view is a grid of columns and rows which displays each day for the selected timeframe in a row with columns that contain
  - Schedule and Absence
  - $\circ$   $\,$  In and Out punches  $\,$
  - o Transfers

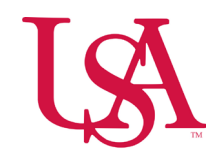

#### • Paycodes

- Hour totals by shift, daily, and time period.
- o Red Exclamation points indicate exceptions such as Late or Early in/out punches
- Red Boxes indicate a Missed punch.

| Ŧ        | ≕ Δ ÜKG MyTimecard |                          |                   |         |         |         |                |          |        |       |                    |                                              |    |
|----------|--------------------|--------------------------|-------------------|---------|---------|---------|----------------|----------|--------|-------|--------------------|----------------------------------------------|----|
| Eist Vie | w App              | rove Bernove<br>Approval |                   |         |         |         |                |          |        |       | 🛨 👻 Current Pay Pe | eriod 🕂 Loaded: 10:11<br>c v 🕼<br>Share Save | AN |
|          |                    | Date                     | Schedule          | Absence | In      | Out     | Transfer       | Pay Code | Amount | Shift | Daily              | Period                                       |    |
| +        | Θ                  | Sun 9/08                 |                   |         |         |         |                |          |        |       |                    |                                              |    |
| ÷        | Θ                  | Mon 9/09                 | 7:00 AM - 7:30 PM |         | 6:57 AM | 7:32 PM |                |          |        | 12.00 | 12.00              | 12.00                                        | 0  |
| +        | Θ                  | Tue 9/10                 |                   |         | 7:00 AM | 7:30 PM | (PTO Duration) | 1/ рто   |        | 12.50 | 12.50              | 24.50                                        | 0  |
| ÷        | Θ                  | Wed 9/11                 |                   |         |         |         |                |          |        |       |                    | 24.50                                        | 0  |
| ÷        | Θ                  | Thu 9/12                 |                   |         |         |         |                |          |        |       |                    | 24.50                                        | 0  |
| ÷        | Θ                  | Fri 9/13                 |                   |         |         |         |                |          |        |       |                    | 24.50                                        | 0  |
| +        | Θ                  | Sat 9/14                 | 7:00 AM - 7:30 PM |         | 7:00 AM | 7:30 PM |                |          |        | 12.00 | 12.00              | 36.50                                        | 0  |
| +        | Θ                  | Sun 9/15                 | 7:00 AM - 7:30 PM |         |         | 7:22 PM |                |          |        |       |                    | 36.50                                        | 0  |
| +        | Θ                  | Mon 9/16                 |                   |         |         |         |                |          |        |       |                    | 36.50                                        | 0  |
| +        | Θ                  | Tue 9/17                 |                   |         |         |         |                |          |        |       |                    | 36.50                                        | 0  |
| +        | Θ                  | Wed 9/18                 |                   |         |         |         |                |          |        |       |                    | 36.50                                        | 0  |
| +        | Θ                  | Thu 9/19                 | 7:00 AM - 7:30 PM |         | 7:30 AM | 7:00 PM |                |          |        | 11.00 | 11.00              | 47.50                                        | 0  |
| +        | Θ                  | Fri 9/20                 | 7:00 AM - 7:30 PM |         | 7:00 AM | 7:30 PM |                |          |        | 12.00 | 12.00              | 59.50                                        | 0  |
| +        | Θ                  | Sat 9/21                 |                   |         |         |         |                |          |        |       |                    | 59.50                                        | 0  |

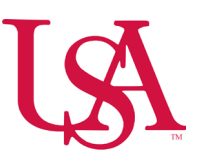

### Approving My Timecard

• Navigation: Home page > My Timecard

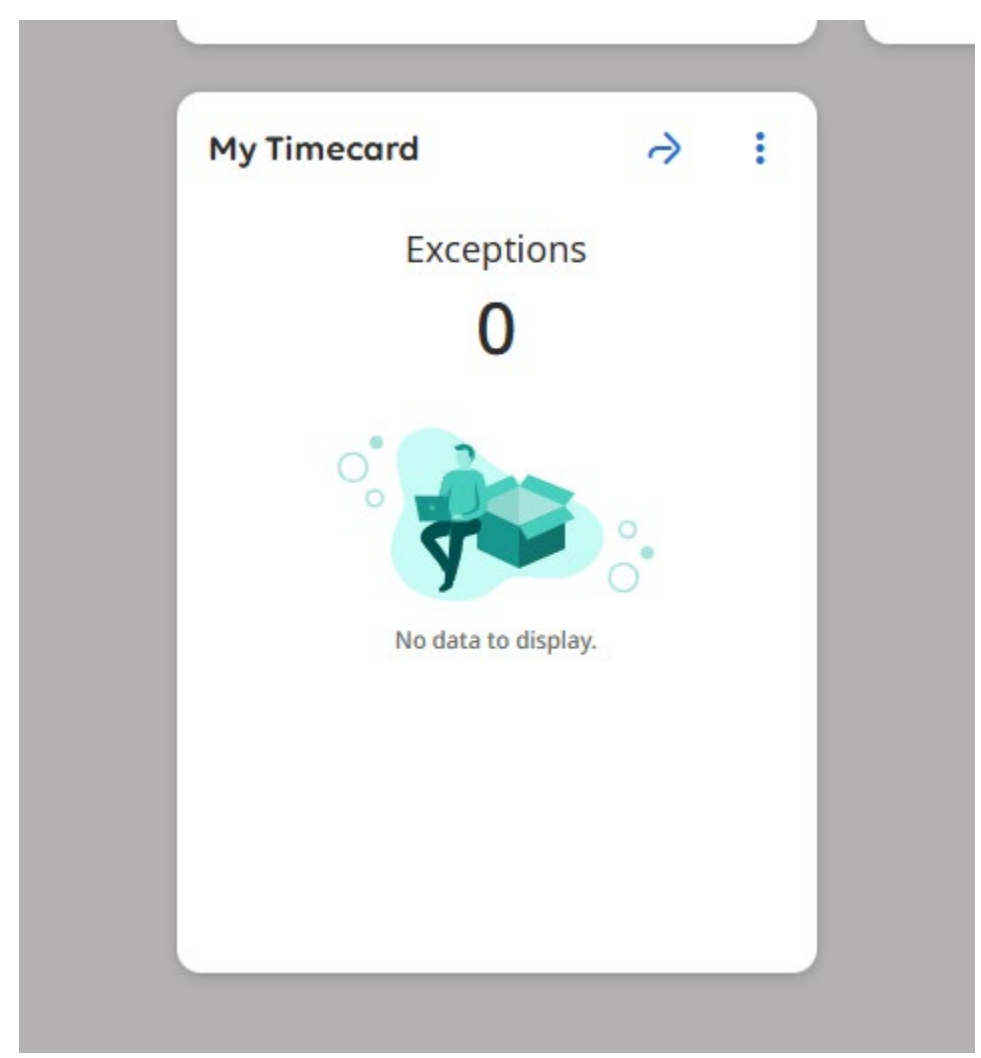

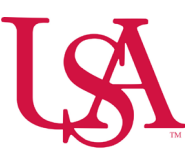

• Or select the icon below and choose **My Timecard** under the **My Information** dropdown menu.

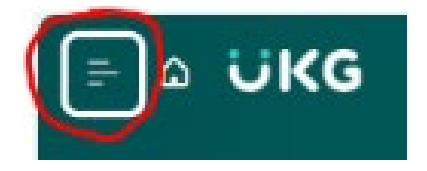

• See the dropdown menu below.

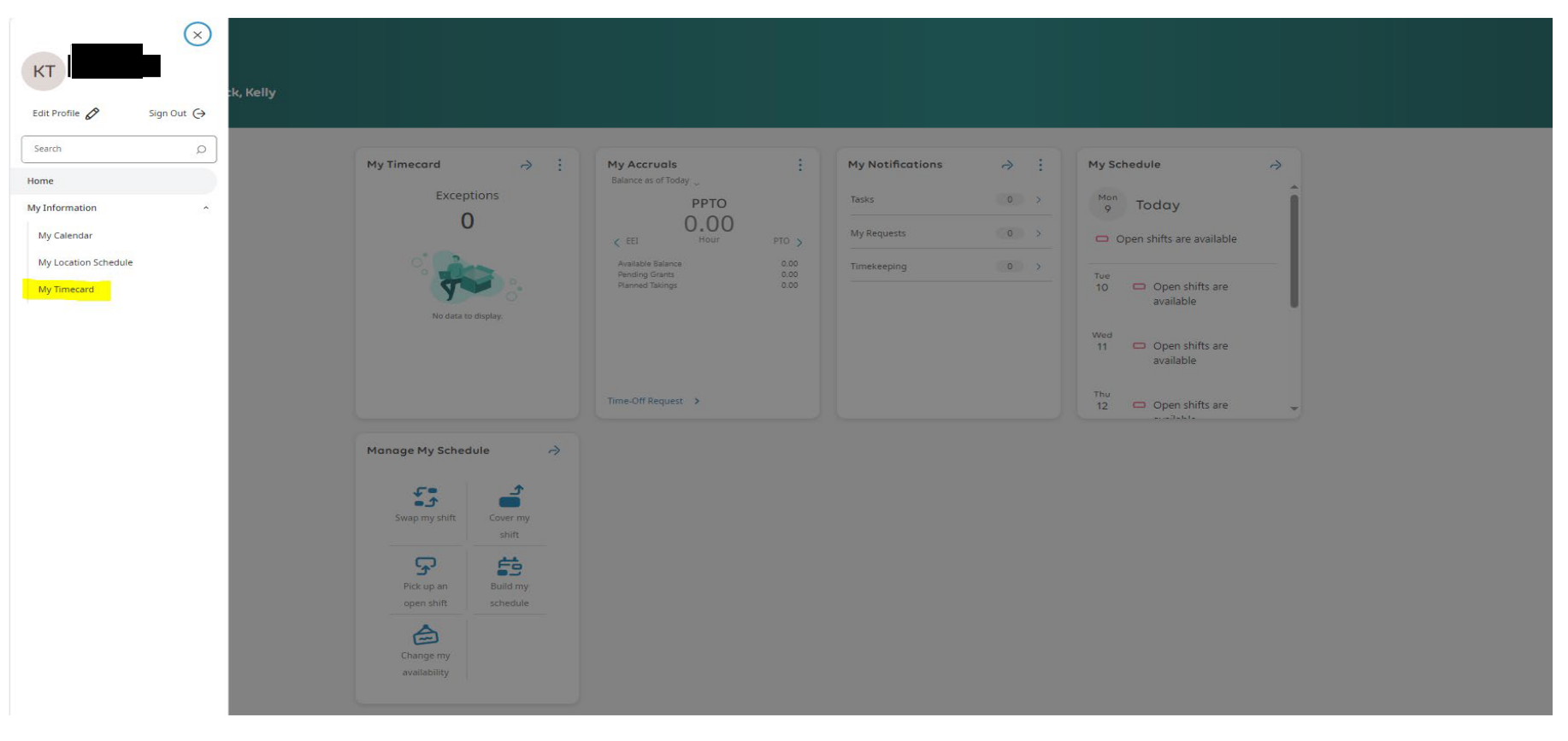

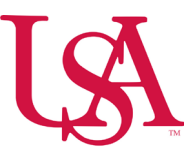

# My Timecard Table View

- The table view is a grid of columns and rows which displays each day for the selected timeframe in a row with columns that contain
  - Schedule and Absence
  - $\circ$   $\,$  In and Out punches  $\,$
  - $\circ$  Transfers
  - o Paycodes
  - Hour totals by shift, daily, and time period.
  - o Red Exclamation points indicate exceptions such as Late or Early in/out punches

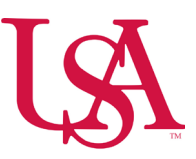

#### • Red Boxes indicate a Missed punch.

| Ŧ                                     | = △ ŬKG MyTimecard ⊘ ↓                       |          |                   |         |                  |            |                 |          |        |       |       |            |  |  |
|---------------------------------------|----------------------------------------------|----------|-------------------|---------|------------------|------------|-----------------|----------|--------|-------|-------|------------|--|--|
|                                       | 🗂 🔻 Current Pay Period 🛛 🕤 Loaded: 10:11 Alv |          |                   |         |                  |            |                 |          |        |       |       |            |  |  |
| Elist View Approve Remove<br>Approval |                                              |          |                   |         |                  |            |                 |          |        |       |       | share Save |  |  |
|                                       |                                              | Date     | Schedule          | Absence | In               | Out        | Transfer        | Pay Code | Amount | Shift | Daily | Period     |  |  |
| ÷                                     | Θ                                            | Sun 9/08 |                   |         |                  |            |                 |          |        |       |       |            |  |  |
| ÷                                     | Θ                                            | Mon 9/09 | 7:00 AM - 7:30 PM |         | 6:57 AM          | 7:32 PM    |                 |          |        | 12.00 | 12.00 | 12.00      |  |  |
| ÷                                     | Θ                                            | Tue 9/10 |                   |         | 1 7:00 АМ        | 1/ 7:30 РМ | PTO Duration;;; | 11 рто   |        | 12.50 | 12.50 | 24.50      |  |  |
| ÷                                     | Θ                                            | Wed 9/11 |                   |         |                  |            |                 |          |        |       |       | 24.50      |  |  |
| ÷                                     | Θ                                            | Thu 9/12 |                   |         |                  |            |                 |          |        |       |       | 24.50      |  |  |
| ÷                                     | Θ                                            | Fri 9/13 |                   |         |                  |            |                 |          |        |       |       | 24.50      |  |  |
| ÷                                     | Θ                                            | Sat 9/14 | 7:00 AM - 7:30 PM |         | 7:00 AM          | 7:30 PM    |                 |          |        | 12.00 | 12.00 | 36.50      |  |  |
| ÷                                     | Θ                                            | Sun 9/15 | 7:00 AM - 7:30 PM |         |                  | 7:22 PM    |                 |          |        |       |       | 36.50      |  |  |
| ÷                                     | Θ                                            | Mon 9/16 |                   |         |                  |            |                 |          |        |       |       | 36.50      |  |  |
| ÷                                     | Θ                                            | Tue 9/17 |                   |         |                  |            |                 |          |        |       |       | 36.50      |  |  |
| ÷                                     | Θ                                            | Wed 9/18 |                   |         |                  |            |                 |          |        |       |       | 36.50      |  |  |
| +                                     | Θ                                            | Thu 9/19 | 7:00 AM - 7:30 PM |         | <b>i</b> 7:30 AM | 1.00 PM    |                 |          |        | 11.00 | 11.00 | 47.50      |  |  |
| +                                     | Θ                                            | Fri 9/20 | 7:00 AM - 7:30 PM |         | 7:00 AM          | 7:30 PM    |                 |          |        | 12.00 | 12.00 | 59.50      |  |  |
| +                                     | Θ                                            | Sat 9/21 |                   |         |                  |            |                 |          |        |       |       | 59.50      |  |  |

- Review timecard for any errors or missed punches and submit any changes to your timekeeping approver.
- If there are no errors or corrections to be made, select the Approve icon.
- All associates are required to review and approve their timecards in accordance with the **Payroll Deadline**.